## **Returning Requisitions to Shared Approval Folders**

A requisition that is pending approval will appear in a shared folder for anyone with the authorization as an approver for the department. Assign a pending requisition to yourself to signal to others that you are working on it. Your assigned requisitions will appear in your **My Approvals** folder (you can quickly access this folder by using the menu on the right to go to **Orders -> Approvals -> Requisitions to Approve**).

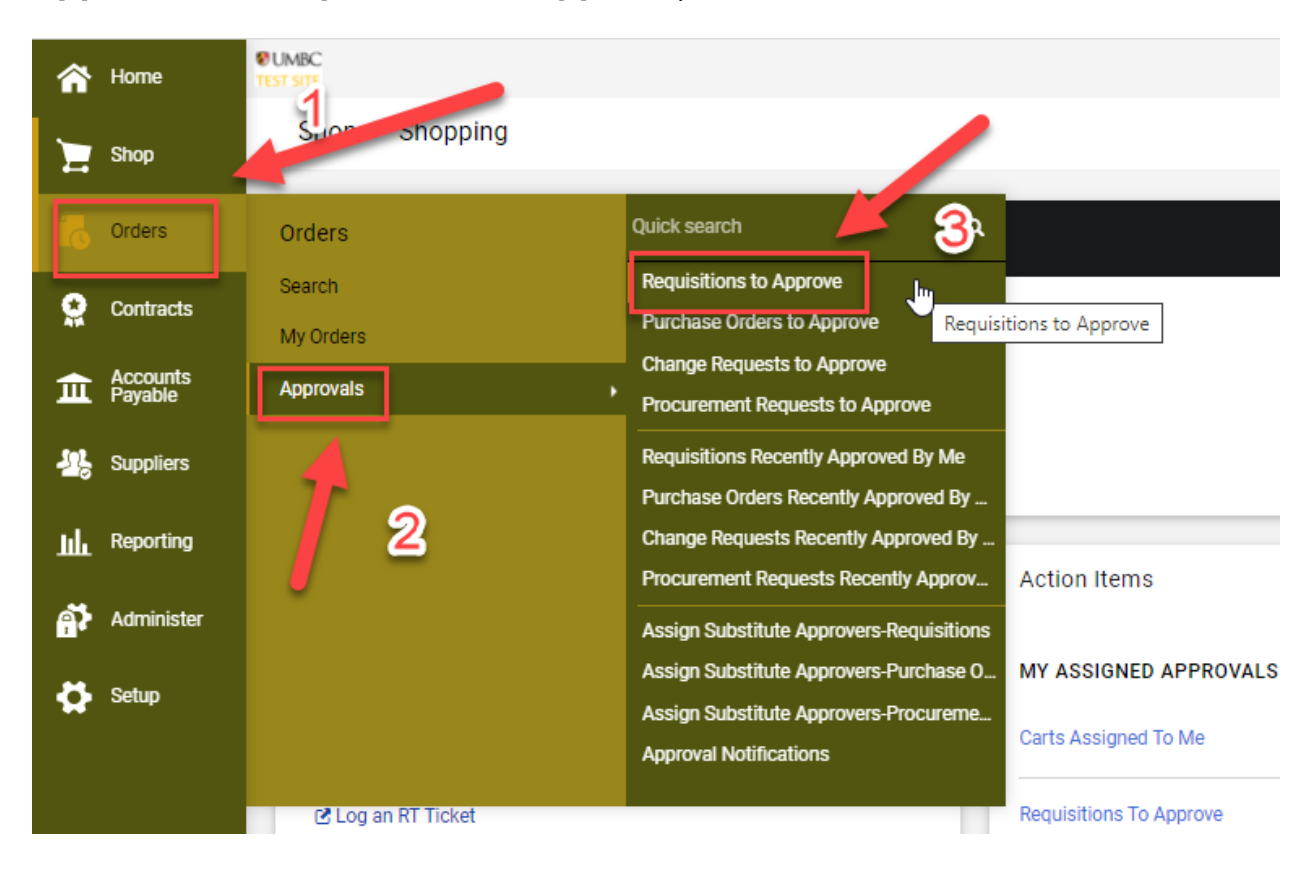

If you decide that you are not the correct person to approve the requisition, click the check box on the left side of the requisition number and choose the **Select an action** dropdown menu. Click the **Return to Shared Folder** option.

| UMBC<br>TEST SITE                             |          |                                             |                                 |                   |                                              | All • Search (Alt+Q)                         | Q 0.00 USD 🗮  | o 🍋 🍾                            |
|-----------------------------------------------|----------|---------------------------------------------|---------------------------------|-------------------|----------------------------------------------|----------------------------------------------|---------------|----------------------------------|
| Approvals                                     |          |                                             |                                 |                   |                                              |                                              | Logout Submit | Date Newest First 💌              |
| Requisitions Purchase Order Change Requests   | Invoices | Contracts Procurent                         | nent Requests Contract Requests | AP Requests       |                                              |                                              |               |                                  |
|                                               |          |                                             |                                 |                   | 0 Days in folder (Buy                        | er Review IT Equipment & Suppli              | ies]          |                                  |
| Your Selections                               | ⊬        |                                             |                                 | more              |                                              |                                              |               |                                  |
| Date Range                                    |          | <ul> <li>BUYER REVIEW SMALL GOOD</li> </ul> | DS 🕕                            |                   |                                              |                                              |               |                                  |
| Last 7 days                                   | -        |                                             | •                               |                   |                                              |                                              |               |                                  |
|                                               |          | REQUISITION NO.                             | SUPPLIERS                       | ASSIGNED APPROVER | PR DATE/TIME                                 | REQUISITIONER                                | AMOUNT        |                                  |
| View Approvals For                            |          | 3365622                                     | RGE                             | Not Assigned      | 11/10/2021 3-20 PM                           | Sue Malthy                                   | 4 301 46 USD  | <i>@</i> [?.∎                    |
| My Approvais                                  | •        | 0000022                                     | 552                             | The Pasigned      | 11/10/2021 0.2011                            | ouc manoy                                    | 4,031.40.000  | 0 L <b>-</b>                     |
|                                               | _        |                                             | DELL MARKETING L P              |                   |                                              |                                              |               |                                  |
| Filters                                       |          |                                             | RUDOLPH SUPPLY                  |                   |                                              |                                              |               |                                  |
|                                               |          | Requisition Name                            | 2021-10-20 PQ54332 01           | Folders           | 0 Days in folder [Buy                        | er Review 0100000-0199999)                   |               |                                  |
| ∧ SUPPLIER                                    |          | No. of line items                           | 10                              |                   | 0 Days in folder (Rus                        | er Review 0200000.0299999]                   |               |                                  |
| DELL MARKETING L P                            | 6        |                                             |                                 |                   | 0 0 0 0 0 1 0 1 0 0 0 0 0 0 0 0 0 0 0 0      |                                              |               |                                  |
| BGE                                           | 4        |                                             |                                 |                   | U Days in folder (Buy                        | er Review IT Equipment & Suppli              | es)           |                                  |
| RUDOLPH SUPPLY                                |          |                                             |                                 | more              |                                              |                                              |               |                                  |
| XEROX CORP                                    |          | > DEPARTMENT APPROVAL 10                    | 346 (2)                         |                   |                                              |                                              |               |                                  |
| Select Multiple [2                            |          | 4                                           | -                               |                   |                                              |                                              |               |                                  |
| SUPPLIER CLASS                                |          | REQUISITION NO.                             | SUPPLIERS                       | ASSIGNED APPROVER | PR DATE/TIME                                 | REQUISITIONER                                | AMOUNT        |                                  |
|                                               |          | 3397966                                     | DELL MARKETING L P              | Not Assigned      | 11/10/2021 3:55 PM                           | Rafael Espinoza                              | 1,385.21 USD  | Ľ 1.                             |
| Office of Procurement (Office of Procurement) | 5        |                                             |                                 |                   |                                              |                                              |               |                                  |
| Procurement (Procurement)                     | 1        | Requisition Name                            | 2021-11-10 8137893 01           | Folders           | U Days in tolder (Dep                        | artment Approval 10346j                      |               |                                  |
| Select Multiple [2                            |          | No. of line items                           | 1                               |                   |                                              |                                              |               |                                  |
| CURRENT WORKFLOW STEP                         |          | 3397898                                     | DELL MARKETING L P              | Not Assigned      | 11/10/2021 3:35 PM                           | Sue Maltby                                   | 327.99 USD    | Ľ 4.                             |
| Department Approval                           | 2        | Population Press                            | 2021 11 10 D054222 01           | Folders           | 0 Date in folder [Department Approval 20236] |                                              |               |                                  |
| Buyer Review                                  | 1        | Requisition Name                            | 2021-11-10 PQ54332 01           | Folders           | u pays in tolder (Dep                        | o pays in folder [Department Approval (0346) |               |                                  |
| Select Multiple 🖸                             |          | No. of line items                           | 1                               |                   | 2                                            | 2                                            |               |                                  |
|                                               |          | ITEMS SELECTED                              |                                 | Select an action  | <b>_</b>                                     |                                              | _             |                                  |
| Sue Maltby                                    | 5        |                                             |                                 |                   |                                              |                                              |               | (≢)                              |
|                                               |          |                                             |                                 |                   |                                              |                                              | Pro           | anadiby 14004EB   Privary Policy |

| ® UMBC<br>TEST SITE                           |          |              |                      |                              |            |                         |                    | All 👻         | Search (Alt+Q)        | ۹   | 0.00 USD     | ¥ 🗢 🗠 🧯                  |
|-----------------------------------------------|----------|--------------|----------------------|------------------------------|------------|-------------------------|--------------------|---------------|-----------------------|-----|--------------|--------------------------|
| Approvals                                     |          |              |                      |                              |            |                         |                    |               |                       | ۲   | Logout       | Submit Date Newest First |
| Requisitions Purchase Order Change Requests   | Invoices | Cor          | tracts Procuremen    | t Requests Contract Requests | AP Request |                         |                    |               |                       |     |              |                          |
| Your Selections                               | l←       |              |                      |                              |            |                         | 0 Days in folder   | Buyer Review  | IT Equipment & Suppli | es] |              |                          |
| Data Danas                                    |          |              |                      |                              |            | ore                     |                    |               |                       |     |              |                          |
| Last 7 days                                   | •        | ✓ BUYE       | R REVIEW SMALL GOODS | •                            |            |                         |                    |               |                       |     |              |                          |
|                                               |          |              | REQUISITION NO.      | SUPPLIERS                    | ,          | SSIGNED APPROVER        | PR DATE/TIME       | F             | EQUISITIONER          |     | AMOUNT       |                          |
| View Approvals For                            | - 1      |              | 2265622              | POE                          |            | ot Accionad             | 11/10/2021 2:20 PM |               | ua Malibu             |     | 4 201 46 USE | @ F? 1                   |
| My Approvais                                  | •        |              | 3303022              | boc                          |            | or Assigned             | 11/10/2021 3:201 W |               | ore manual            |     | 4,331,40 035 | <i>7</i> L -             |
|                                               | _        |              |                      | DELL MARKETING L P           |            |                         |                    |               |                       |     |              |                          |
| Filters                                       |          |              |                      | RUDOLPH SUPPLY               |            |                         |                    |               |                       |     |              |                          |
|                                               |          |              | Requisition Name     | 2021-10-20 PQ54332 01        | F          | olders                  | 0 Days in folder   | (Buyer Review | 0100000-0199999]      |     |              |                          |
| ∧ SUPPLIER                                    |          |              | No. of line items    | 10                           |            |                         | 0 Days in folder   | Buyer Review  | 0200000-0299999]      |     |              |                          |
| DELL MARKETING L P                            | 6        |              |                      |                              |            |                         | 0 Days in folder   | (Buyer Review | IT Equipment & Suppli | es] |              |                          |
|                                               | •        |              |                      |                              |            |                         |                    |               |                       |     |              |                          |
| XEROX CORP                                    | 4        |              |                      |                              |            |                         |                    |               |                       |     |              |                          |
| Select Multiple @                             |          | ✓ DEPA       | RTMENT APPROVAL 1034 | 6 🙁                          |            |                         |                    |               |                       |     |              |                          |
| SUPPLIER CLASS                                |          |              | DECURSITION NO.      | SUDDU IEDS                   |            | SIGNED ADDOVED          | DD DATE (TIME      |               | OUNCITIONED           |     | AMOUNT       |                          |
| Woman Owned MBE                               | 4        |              | REQUISITION NO.      | SOFFLICKS                    |            | SIGNED APPROVER         | PR DATE/ TIME      |               | QUISTICINER           |     | AMOUN        |                          |
| △ DEPARTMENT                                  |          | $\checkmark$ | 3397966              | DELL MARKETING L P           | N          | ot Assigned             | 11/10/2021 3:55 PM | R             | fael Espinoza         |     | 1,385.21 USE |                          |
| Office of Procurement (Office of Procurement) | 5        |              | Requisition Name     | 2021-11-10 BT37893 01        | F          | lder*                   | 0 Dove in folder   | (Department A | proval 10346]         |     |              |                          |
| Procurement (Procurement)                     | 1        |              | No. of line items    | 1                            |            | Select an action        |                    |               |                       |     |              |                          |
| Select Multiple Ef                            |          |              |                      |                              |            | Assign                  |                    |               |                       |     |              |                          |
| CURRENT WORKFLOW STEP                         |          |              | 3397898              | DELL MARKETING L P           | N          | ot A Approve/Complete   |                    | SI            | e Maltby              |     | 327.99 USE   |                          |
| Department Approval                           | 2        |              | Requisition Name     | 2021-11-10 PQ54332 01        | F          | Forward                 | er                 | [Department A | proval 10346]         |     |              |                          |
| Select Multiple F1                            |          |              | No. of line items    | 1                            |            | Return to Shared Folder | < <sup>fm</sup>    |               |                       |     |              |                          |
| PREPARED FOR                                  |          | -            | -                    |                              |            | Place PR On Hold        |                    |               |                       |     |              |                          |
| Sue Maitby                                    | 5        | —            | ITEMS SELECTED       |                              |            | Add Notes to History    |                    |               |                       |     |              | 6                        |
|                                               |          |              |                      |                              |            |                         |                    |               |                       |     |              |                          |